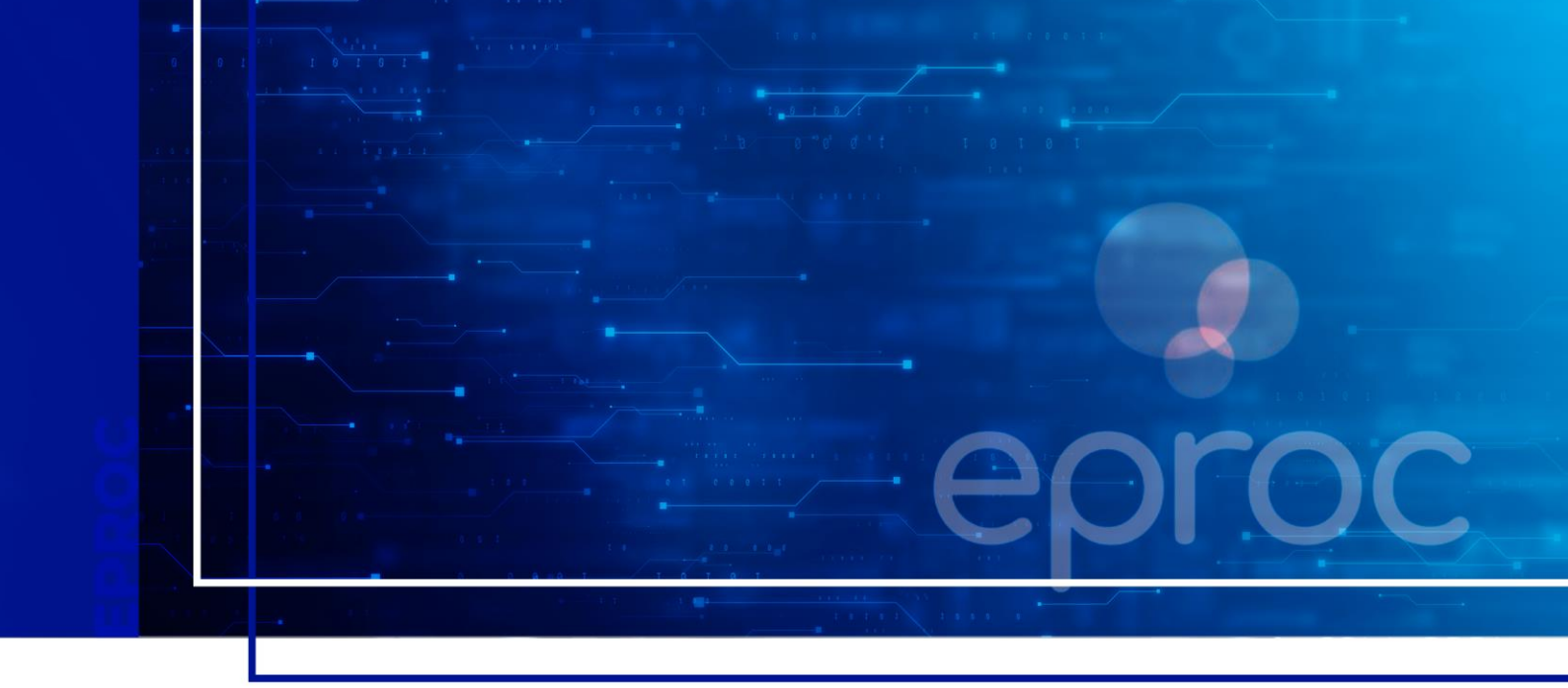

# **CONSULTA DE PROCESSOS**

## Eproc para Ministério Público e Defensoria Pública

Atualizado em 11/12/2024.

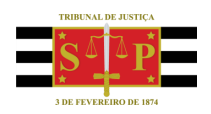

SGP 4 - Diretoria de Capacitação, Desenvolvimento de Talentos, Novos Projetos, Governança em Gestão de Pessoas e Análise de Desempenhos Funcionais

## SUMÁRIO CONSULTA DE PROCESSOS

| CONSULTA DE PROCESSOS | 3 |
|-----------------------|---|
| ,                     |   |
| CRÉDITOS              | 5 |

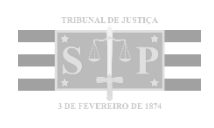

### **CONSULTA DE PROCESSOS**

Pode-se realizar a consulta processual no sistema eproc de 3 formas:

 Inserindo o número do processo no campo de pesquisa, clicar em seguida no ícone "Abrir na mesma janela", representado por uma lupa, ou no "Abrir em nova janela", representado por um quadrado com uma seta transversal para a direita.

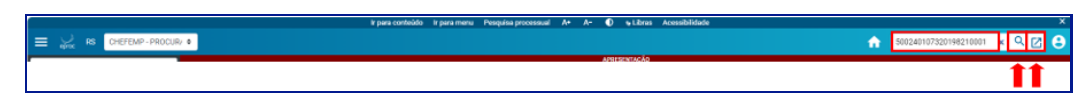

Descrição da imagem: barra superior do sistema com destaque para o campo de pesquisa e para os ícones "Abrir na mesma janela" e "Abrir em nova janela".

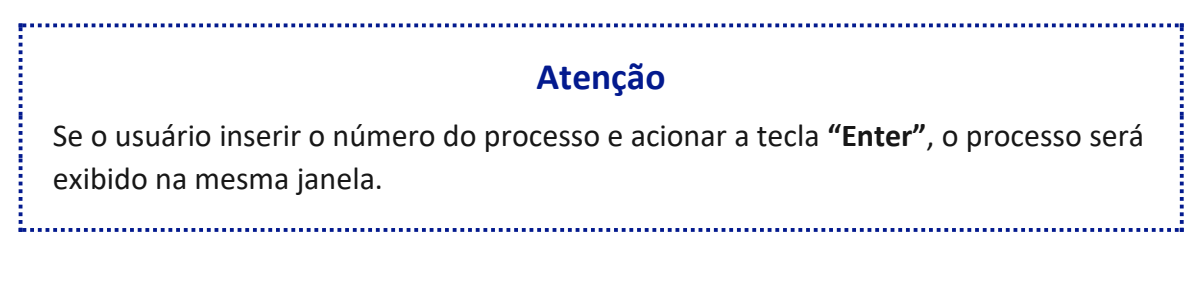

Neste tipo de consulta, o usuário tem acesso a qualquer processo, desde que não se encontre em segredo de justiça. Para acessar um processo no qual o usuário não está cadastrado, clicar no botão **"Acesso íntegra do processo"** e confirmar o interesse, nos termos da <u>artigo 3º da</u> <u>Resolução nº 121/2010 - CNJ</u>.

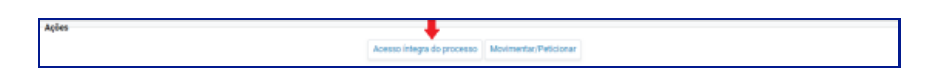

Descrição da imagem: seção "Ações" com destaque para o botão "Acesso íntegra processo".

 Buscar e acessar a página "Consultar Processos" pelo menu lateral. No campo "Tipo de Pesquisa", selecionar como a pesquisa será realizada: por número do processo/chave, nome da parte, CPF/CNPJ, OAB, processo originário/relacionado, IPL ou Delegado/Escrivão/Inquérito. Em seguida, clicar em "Consultar".

| onsulta Process     | sual∻                           |   |  |  |  |  |
|---------------------|---------------------------------|---|--|--|--|--|
| Tipo de Pesquisa: 🤌 | Número de Processo, Chave       | , |  |  |  |  |
|                     | Número de Processo, Chave       |   |  |  |  |  |
| Nº Processo:        | Nome da Parte                   |   |  |  |  |  |
|                     | CPF/CNPJ                        |   |  |  |  |  |
| Chave:              | OAB                             |   |  |  |  |  |
|                     | Originário / Relacionado        |   |  |  |  |  |
| Exibir Baixados:    | Número CDA / Proc. Adm. CDA.    |   |  |  |  |  |
|                     | IPL                             |   |  |  |  |  |
|                     | Delegado / Escrivão / Inguérito |   |  |  |  |  |

Descrição da imagem: tela "Consulta Processual" com o menu de opções do campo "Tipo de Pesquisa" expandido.

Assim, como no tipo de pesquisa anterior, o usuário tem acesso a qualquer processo, desde que não se encontre em segredo de justiça.

 Buscar e acessar a página "Relação de Processos" pelo menu lateral. O sistema então exibirá a tela "Relatório de Processos" com a relação de todos os processos aos quais o procurador esteja vinculado.

| telatório de Pro              | cessos                                         |            |                                          |                |       |                       |                        |                    |                                         |               |                             |                     |                               | G        |
|-------------------------------|------------------------------------------------|------------|------------------------------------------|----------------|-------|-----------------------|------------------------|--------------------|-----------------------------------------|---------------|-----------------------------|---------------------|-------------------------------|----------|
|                               |                                                |            |                                          |                |       |                       |                        |                    |                                         |               | Imprimir G                  | erar Planii         | ha <u>B</u> uscar             | Voltar   |
| Localidade:                   |                                                | Vara Estad | era Estadual:                            |                |       |                       |                        |                    |                                         | Juízo:        |                             |                     |                               |          |
| Nada selecionado              | 2                                              | Todas      | Todas                                    |                |       |                       |                        | v                  | Nada                                    | elecionado    |                             |                     |                               |          |
| Rito Processo:                | cesso: Prazo:                                  |            |                                          |                |       |                       | Data Início:           | 4                  | ata Fim:                                |               |                             |                     |                               |          |
| Todos                         |                                                |            |                                          | ¥              | Todos |                       |                        |                    |                                         |               |                             |                     |                               |          |
| Data da Intimação: N          | ivel de Sigilo do Processo:                    |            |                                          |                |       | Situação do processo: |                        |                    |                                         |               |                             |                     |                               |          |
| 0                             | Todos                                          |            | ✓ Todos                                  |                |       |                       |                        |                    |                                         |               |                             | ~                   |                               |          |
| Assunto Judicial:             |                                                |            | Classe do Processo:                      | e do Processo: |       |                       |                        |                    |                                         |               | 1                           | Data Autuaçã        | 0:                            |          |
| Nada selecionado              |                                                | ×          | * Todas                                  |                |       |                       |                        |                    |                                         | ~             |                             |                     |                               |          |
| Processo relacionado:         | rocesso relaciogado. Tipo Tema: Situação Tema: |            | a:                                       |                |       |                       |                        |                    |                                         |               |                             |                     |                               |          |
|                               |                                                |            |                                          |                |       |                       |                        |                    |                                         |               |                             |                     |                               |          |
| 🗆 Listar processos baix       | rados                                          |            |                                          | K              | 9 de  | 115- > >1             |                        |                    |                                         |               | lieta de Proce              | asos (572           | 6 renistrine - J              | 101 a 45 |
| ] 🗢 Número Processo           | e Classe                                       | ٠          | Autores Principais                       | ≎ Réu(s        | )     | Localidade Judicial   | ÷                      | Assunto            | ¢ Último                                | Evento        | Data/Hora<br>Ult.<br>Evento | • Data/H<br>• Autua | ora<br>ção <sup>©</sup> Valor | da Causa |
| 5000045-<br>77.2023.8.21.0154 | INQUERITO POLICIAL-<br>PORTARIA                | POL<br>RIO | ICIA CIVIL DO ESTADO DO<br>GRANDE DO SUL | A APURAR       |       | Agudo                 | Homicidio<br>121 caput | Simples (art.<br>) | Comunicaç<br>eletrônica<br>recebida - J | ;ão<br>ulgado | 05/12/2024<br>10:24:22      | 01/06/20            | <sup>023</sup> R\$ 0,00       |          |
| 5000051-<br>84.2023.8.21.0154 | INQUÉRITO POLICIAL-<br>PORTARIA                | POL        | ICIA CIVIL DO ESTADO DO<br>GRANDE DO SUL | JOÃO DA SILVA  |       | Agudo                 | Homicídio<br>121 caput | Simples (art.      | PETIÇÃO<br>PROTOCOL<br>JUNTADA          | ADA           | 01/06/2023<br>12:05:54      | 01/06/20            | 23 R\$ 0,00                   |          |

Descrição da imagem: tela "Relatório de Processos".

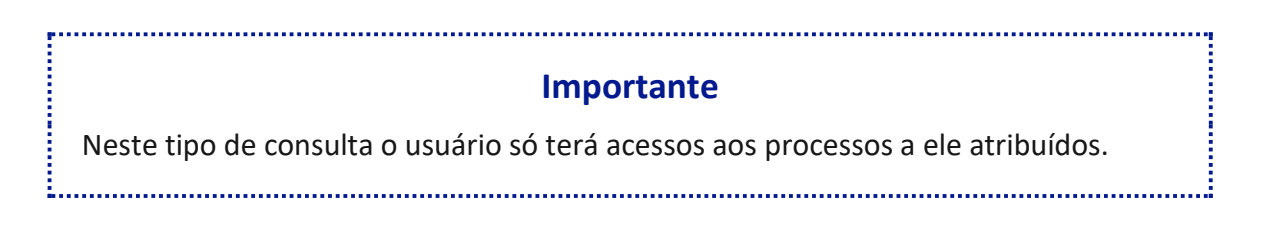

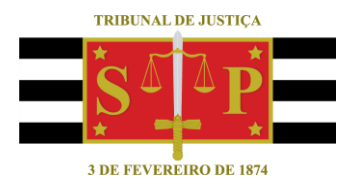

#### **CRÉDITOS**

SGP 4 - Diretoria de Capacitação, Desenvolvimento de Talentos, Novos Projetos, Governança em Gestão de Pessoas e Análise de Desempenhos Funcionais

Todo o material foi elaborado utilizando as bases de homologação e materiais de apoio gentilmente disponibilizados pelos Tribunais de Justiça de Santa Catarina, Rio Grande do Sul e Minas Gerais